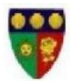

## Congratulations!

Parents of successful candidates can proceed to the next stage of the admission process which is payment of school fees.Procedure for payment is explained below.

The number of successful candidates are usually more than the available spaces. Admission is strictly based on first come, first served basis.

| EXAM NO.       | SURNAME            | OTHER NAMES              |
|----------------|--------------------|--------------------------|
| RSS/2024/00356 | ADIM               | CHIMAMANDA EMMANUELLA    |
| RSS/2024/00346 | ADIMORA            | CHINALUEKENE DANIELLA    |
| RSS/2024/00335 | AFAMEFUNA          | CHINONYELUM ISABEL       |
| RSS/2024/00394 | AGU                | PAULINE ADAOBI           |
| RSS/2024/00414 | AGUJIOBI           | SONMACHI JANETRINA       |
| RSS/2024/00445 | AKACHUKWU          | CHIMAMANDA DANIELLA      |
| RSS/2024/00448 | AKOBUNDU-NWEKE     | CHIKASINMA FAVOUR        |
| RSS/2024/00442 | AKPUOYE            | TEHILA ORLANDO           |
| RSS/2024/00334 | ALAEKEE            | CHIMSIMDI ALEXANDRE      |
| RSS/2024/00359 | AMU                | MICHELLE CHIMBUSONMA     |
| RSS/2024/00366 | ANEKE              | ZIKORA TREASURE          |
| RSS/2024/00377 | ANI                | OLAEDO STEPHANIE         |
| RSS/2024/00464 | ASOGWA             | CHIBUZO OBIALUNANMACHI   |
| RSS/2024/00446 | ASOGWA             | SOMTOCHUKWU              |
| RSS/2024/00352 | ATUORAH            | CHIDERA SOPHIA           |
| RSS/2024/00332 | AYUK               | GRACIE NKEMSOROCHI       |
| RSS/2024/00354 | AZUBIKE            | CHIKAIMA ADAEZE          |
| RSS/2024/00451 | CHIMEZIE           | ADAEZE MIRACLE           |
| RSS/2024/00333 | CHUKWUDEBE         | KOSISOCHUKWU KHLOE       |
| RSS/2024/00469 | CHUMA-IKEOHA       | MARGRET IJEOMA           |
| RSS/2024/00360 | DINWOKE            | EZINNE CLAIRE            |
| RSS/2024/00449 | EBUNONU NNANYELUGO | OTITO ADORABLE           |
| RSS/2024/00339 | EDEH               | ZIKORA, CHRISTABEL       |
| RSS/2024/00399 | EDEH               | MIRACLE MUNACHIMSO       |
| RSS/2024/00416 | EDOKPIA            | OMOEFE ABIGAEL ILOBEKEME |
| RSS/2024/00409 | ЕЛМ                | MMESOMMA LANDRADA        |
| RSS/2024/00387 | EKOCHIN            | CHIEZIMUZO DANIELLE      |
| RSS/2024/00403 | EKOWA              | KAMSI KAREN              |
| RSS/2024/00381 | ELUKE              | AMARACHUKWU              |
| RSS/2024/00453 | EMENU              | CHIZARAM SUSAN           |
| RSS/2024/00438 | EZE                | UGOMSINACH BERNICE       |
| RSS/2024/00395 | EZEKWERE           | ADAUGO FAVOUR            |
| RSS/2024/00380 | IBEH               | NINA CHISOLUM            |

| RSS/2024/00382                   | IKEUGWU         | EMPRESS MMACHUKWU         |
|----------------------------------|-----------------|---------------------------|
| RSS/2024/00400                   | IKEYI           | CHINAZOM MARIA JAYCEE     |
| RSS/2024/00365                   | IK-NWOSU        | EMMANUELLA NKENNA         |
| RSS/2024/00347                   | INNOEZE         | AKUNNA CLEOPATRA          |
| RSS/2024/00434                   | IVUANYI         | NNEOMA COLETTE            |
| RSS/2024/00468                   | IZUEGBU         | KAMBY VALERIE             |
| RSS/2024/00436                   | MAGRINI         | CAROLINA IRMA CHINAZA     |
| D C C 10 0 0 4 10 0 0 0 0        |                 |                           |
| RSS/2024/003/0                   | MBAJI           | NMASICHUKWU OLIVIA        |
| RSS/2024/00361                   | NDUKWE          | KAMARACHI COURTNEY        |
| RSS/2024/00441                   | NGWU            | NNEOMA NICOLE             |
| RSS/2024/00423                   | NGWU            | SONIA CHIZITERE           |
| RSS/2024/00431                   | NNAMCHI         | CHIZITELU LOTACHUKWU      |
|                                  |                 |                           |
| RSS/2024/00358                   | NNAMDI          | MUNACHISO DANIELLA        |
| RSS/2024/00439                   | NNEJI           | CHIMUANYA JOY             |
| RSS/2024/00426                   | NWAIGWE         | AURELIA CHIAMAKA          |
| RSS/2024/00406                   | NWATU           | MARYCHRISTABEL CHIMAMANDA |
| RSS/2024/00430                   | NWIGWE          | CHIZARAM MIRACLE          |
| RSS/2024/00450                   | OBIEKWE         | KAOSISOCHI KWU            |
| RSS/2024/00390                   | OBIESIE         | FAVOUR K C                |
| RSS/2024/00391                   | OBINNA          | CHINEMEREM LANEERANCES    |
| DGG/2024/00416                   |                 |                           |
| RSS/2024/00416                   | OCHI            | Y VONNE MUNACHI           |
| RSS/2024/003/6<br>RSS/2024/00401 |                 | MARY CHINDO               |
| RSS/2024/00401                   | ODOH            |                           |
| RSS/2024/00400<br>RSS/2024/00452 | ODUCHE-OKAFOR   | CHISOMAGA DANIFLLA        |
| RSS/2024/00374                   | OGBOBE          | ADANNA BLOSSOM            |
| RSS/2024/00412                   | OGBODO          | ZOE CHIZARAM              |
| RSS/2024/00444                   | OGBU            | MUNACHI CHRISTABEL        |
| RSS/2024/00419                   | OHAA            | CHIMNANU CHRISTABEL       |
| DCC/2024/00240                   | OHAEKWEBO       |                           |
| RSS/2024/00349                   | OHAEKWEIKO      | CHIZAKAM KEGINA           |
| RSS/2024/00385                   | OJIGWE          |                           |
| RSS/2024/00345                   | OKAFOR          | CHIZARAM BLESSING         |
| RSS/2024/00367                   | OKAFOR          |                           |
| RSS/2024/00438                   | OKECHUKWU-CHIME |                           |
| RSS/2024/00369                   | OVERE           |                           |
| RSS/2024/00434                   | OKENE           |                           |
| NSS/2024/00331                   | OKELUE          |                           |
| RSS/2024/00302<br>RSS/2024/00425 | OKENTI          | EESOCHUKWU ZVANA          |
| RSS/2024/00433                   | OKONKWO         |                           |
| RSS/2024/00413<br>RSS/2024/00471 | OKONKWO         | MMESOMA                   |
| RSS/2024/004/1<br>PSS/2024/00447 | OKONKWO         |                           |
| 100/2024/0044/                   |                 |                           |

| RSS/2024/00343 | OKOYE              | KOSISOCHUKWU CHIZARAM     |
|----------------|--------------------|---------------------------|
| RSS/2024/00456 | OKOYE              | CHIZITALUM MICHELLE       |
| RSS/2024/00397 | OKPALA             | ONYINYECHUKWU CHERYL      |
| RSS/2024/00379 | OMEJE              | MOMA CHARLENE             |
| RSS/2024/00433 | OMEJE              | MUNACHISO                 |
| RSS/2024/00465 | ONOCHIE            | CHIMAMANDA MICHELLE .I    |
| RSS/2024/00428 | ONODUGO            | CHIMDALU                  |
| RSS/2024/00341 | ONUAGULUCHI        | NNEOMA ANGEL              |
| RSS/2024/00410 | ONUOHA             | PRINCES LEONA CHIMGOZIRIM |
| RSS/2024/00337 | ONWUNABONZE-ECHEFU | CHIMBUSOMMA ZOE           |
| RSS/2024/00378 | ONYECHI            | IFECHUKWU DIVINEFAVOR     |
| RSS/2024/00353 | ONYEKACHI          | DIAMOND CHIMAMANDAA       |
| RSS/2024/00393 | ORURUO             | MUNACHIMSO HARRIET        |
| RSS/2024/00338 | OSEKWU             | KOSISOCHUKWU ANDREA       |
| RSS/2024/00425 | OWUBE              | MICHELLE CHIZARAM         |
| RSS/2024/00402 | OZOUGWU            | IJEMSINACHI AMANDA        |
| RSS/2024/00413 | SAMUEL             | JOANNA AMARACHI           |
| RSS/2024/00408 | SHIWEOBI           | EZICHI                    |
| RSS/2024/00388 | UDEANI             | CHISOM DIVINE-FAVOUR      |
| RSS/2024/00373 | UDEH               | SOROCHI ISABEL            |
| RSS/2024/00330 | UDEH               | SOCHIKAIMA ALEXIS         |
| RSS/2024/00384 | UDORA              | CHIMAMANDA                |
| RSS/2024/00420 | UFONDU             | ADAOMA BANI               |
| RSS/2024/00340 | UGWU               | MUNACHIMSO JESSICA        |
| RSS/2024/00372 | UMEHAOBODOIKE      | CHIAMAKA VIVIAN           |
| RSS/2024/00392 | UZOMA              | CHIKAMSO CHERISH          |

Amu Ijeoma.A Principal

## DETAILED GUIDELINE FOR SCHOOL FEES PAYMENT

PixPay is a payment system that was approved by our School as the Platform for school fees payment. It is seamless and easy to use. All you have to remember is your ward's Admission Number.

The following steps will guide you on how to make payment online using PixPay:

1. On your mobile device, go to your browser, and enter www.pixpay.ng Once the Website opens, click on "Pay Fees"

2. Select the School and input the Student's Admission No

3. Once you have logged in to the ward's dashboard, you will see the fees already set by the school's bursar for your ward. Select the fees you want to pay from compulsory and other fees, respectively. And the click on "Continue to make payment". This will take you to the payment gateway. The different payment methods are as follows:

a) Card: enter your card details to pay

b) USSD: Select your bank. Dial the USSD code and follow the prompts to complete payment.

c) Bank Transfer: A virtual account number is generated for payment. Proceed to your bank app to complete the transfer. You can also visit a Bank and transfer money to this Virtual Account Number. N/B: The virtual account number changes every time a transaction is initiated and it expires after thirty 30-minutes.

You can click on Change Payment Method to access any of the Payment methods.

4. Once payment is successful, PixPay issues you a school fees receipt. You don't have to go to your school for the receipt again. This receipt is always available for download on the Dashboard. To access it click on Transactions. It will show the history of all payments and receipts.

5. Lastly if you are debited and you did not get your school fees receipt immediately. You don't have to panic. You can track the status of the payment by clicking on Pending Fees from the Menu. Click on "Requery". It will tell you if the transaction was completed or if it failed. For failed transactions, you can get back your money from your bank by filling a charge-back form.

You can click on Change Payment Method to access any of the Payment methods. Best wishes.